## การสืบค้นสารสนเทศจาก Ei Engineering Village 2

Ei Engineering Village 2 เป็นฐานข้อ มูลเพื่อสืบค้นสาระสังเขปของบทความวารสาร ราย งานการวิจัย รายงานการประชุม Website ทาง ด้านวิศวกรรมศาสตร์ ตั้งแต่ปี 1970 จนถึงปัจจุบัน

## <u>การเข้าใช้ฐานข้อมูล</u>

- ใช้โปรแกรม Web browser เช่น Netscape
   หรือ Internet Explorer แล้วใส่ URL:
   <a href="http://www.car.chula.ac.th/curef.html">http://www.car.chula.ac.th/curef.html</a>
- จะได้เมนู CU Reference Database ให้ คลิกเลือก Science and Technology
- ภายใต้หัวข้อ Science and Technology ให้คลิกเลือก Engineering Village 2 จะได้หน้าจอ ดังรูปที่ 1

| Welcome to Engineering Village 2 - M   | crosoft Internet Explorer |                    |             | - 6                                                                                        |
|----------------------------------------|---------------------------|--------------------|-------------|--------------------------------------------------------------------------------------------|
| Elle Edit View Fgvorites Iools H       | elp                       |                    |             |                                                                                            |
| l l l l l l l l l l l l l l l l l l l  | 한 쇼날 이                    | Favortes History   | l⊡•<br>Mai  | Print Messenger                                                                            |
| Address At http://www.ei.org/ev2/home  |                           |                    |             | • @                                                                                        |
| Links 🕘 Customize Links 💿 Free Hotmail | Windows                   |                    |             |                                                                                            |
| Engineering Villag                     | e 2<br>Quick Search       | earch Reference Se | rvices Help | Personal Porfile                                                                           |
| SELECT DATABASE                        | SEARCH IN<br>All Fields   | <u>.</u> 0         | Search      | Engineering Village 2 now with<br>a new interface and better<br>searching <u>More info</u> |
|                                        | All Fields<br>All Fields  | • 2<br>• 2         |             | C El Subject Term<br>C Serial Title<br>C Author<br>C Author Attiliation                    |
|                                        | SORT RESULTS BY           | ublication Date    | Reset       | C Publisher                                                                                |

## <u>วิธีการสืบค้น</u>

1. บนหน้าจอมีช่องให้คลิกเลือกฐานข้อมูลในช่อง

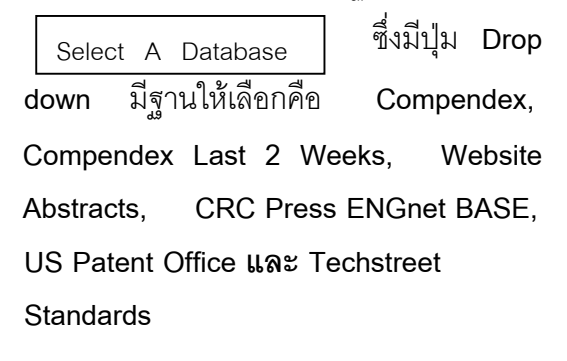

- 2. ให้คลิกเลือกฐาน Compendex
- การค้นทำได้ 2 แบบ คือ Quick Search และ Expert Search บนหน้าจอที่เห็นจะเป็นแบบ Quick Search ดังนั้นจะแนะนำการค้นแบบ Quick Search แต่ถ้าต้องการค้นแบบ Expert Search คลิกที่ปุ่ม Expert Search ได้เลย
- การสืบค้นสามารถใช้คำ หรือวลีได้ สองชุด โดย สามารถกำหนดความสัมพันธ์ของคำหรือวลีสอง ชุดนี้ได้สามแบบ คือ
  - AND บทความหรือเอกสารต้องมีคำทั้งสองชุดนี้ OR บทความหรือเอกสารต้องมีคำชุดใดชุด หนึ่ง จากคำทั้งสองชุด NOT บทความหรือเอกสารมีคำชุดแรกแต่ไม่มี

คำชุดที่สองอยู่

- การค้นคำสามารถค้นได้จาก All fields, Abstract / Titles / Subject Terms, Author, Author Affileation, Title, Serial Title, Publisher โดยคลิกเลือกจากปุ่ม Drop Down ในช่อง Search In บนหน้าจอค้นที่ All Fields
- 6. ใส่คำค้น Ion ลงในช่อง
   ใต้ Search for ใส่คำค้น Exchange ในช่อง

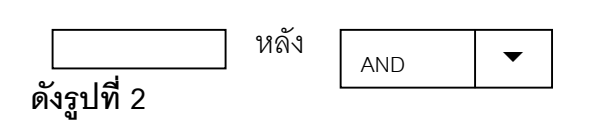

| Welcome to Engineering Village 2 - N                                                  | licrosoft Internet Expl   | orer                  |               |                |                                                                                 | - 8 2                                                                                                    |
|---------------------------------------------------------------------------------------|---------------------------|-----------------------|---------------|----------------|---------------------------------------------------------------------------------|----------------------------------------------------------------------------------------------------|
| Elle Edit View Fgvorites Icols B                                                      | jelp                      |                       |               |                |                                                                                 | 190 - 190 - 190 - 190 - 190 - 190 - 190 - 190 - 190 - 190 - 190 - 190 - 190 - 190 - 190 - 190 - 190 - 190 - 190 |
| ⇔ → , ③<br>Back Forward Stop F                                                        | eftesh Home               | Search Favorites      | ()<br>History | Nai Nai        |                                                                                 | r                                                                                                    |
| Address 🛃 ULL&field1value=&field2=NULL&                                               | ield2value=\$field3=NULL  | &field3value=&opt1=Ah | D\$opt2-AND   | )&ch_dataconti | ainer-18datacontaine                                                            | CPX 👻 🔗 🗛                                                                                                    |
| Links 🕘 Customize Links 😨 Free Hotmail                                                | Windows                   |                       |               |                |                                                                                 |                                                                                                    |
| Engineering Villag                                                                    | je 2                      |                       |               |                | (                                                                               | Persenal .                                                                                                    |
|                                                                                       | Quick Search              | pert Search Refe      | rence Ser     | vices Help     | & FAQs Perso                                                                    | nal Profile                                                                                                    |
|                                                                                       |                           |                       |               |                |                                                                                 |                                                                                                    |
| SELECT DATABASE Compensies SEARCH FOR Ion                                             | SEARCH IN                 |                       |               | Search         | Engineering Villay<br>a new interface is<br>searching! <u>More</u>              | ge 2 now with<br>and better<br>linfo                                                                            |
| AND  exchange AND                                                                     | All Fields<br>All Fields  |                       |               |                | Add Ei Inde<br>© El Subject Te<br>C Serial Title<br>C Author<br>C Author Attili | ation                                                                                                    |
| LIMIT BY<br>LIMIT BY LOCLARINT IN P<br>LIMIT BY LANGUAGE IN P<br>1990 IN TO 2001 IN P | SORT RESULTS<br>Relevance | BY<br>C Publication D | ate<br>earch  | Reset          | C Publisher                                                                     | <b>.</b>                                                                                                    |
| Dana                                                                                  |                           |                       |               |                | S Inter                                                                         | wł.                                                                                                    |

```
สามารถจำกัดการค้นได้จากรูปแบบเอกสาร
Limit By Document ซึ่งมีปุ่ม Drop
down ให้
```

จำกัดภาษา Limit By Language และ จำกัดปี โดยมีปุ่ม Drop down ให้เช่นกัน

7. คลิก ปุ่ม Search
 จะได้ผลการค้น
 ดังรูปที่ 3

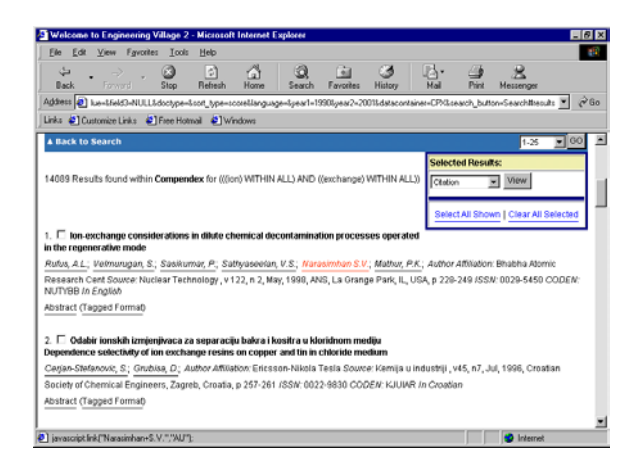

 สามารถดูบทคัดย่อของรายการที่ค้นได้ โดย คลิกที่คำว่า Abstract ที่อยู่ด้านล่างของชื่อ เอกสาร จะได้ผล ดังรูปที่ 4

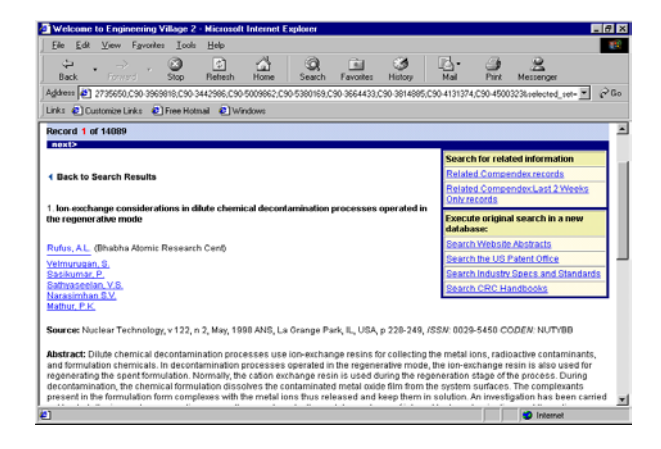

- มุมด้านบนขวาจะมี link ให้เลือกค้น เอกสารที่เกี่ยวข้องได้จาก Related Compendex records, Related Compendex Last 2 Weeks หรือ ค้นจาก ฐานข้อมูลใหม่ คือ Search Website Abstract, Search the US Patent Office etc.
- ถ้าต้องการค้นจาก Website Abstracts
   ให้คลิกที่คำ Search Website Abstracts
   จะได้หน้าจอ ดังรูปที่ 5

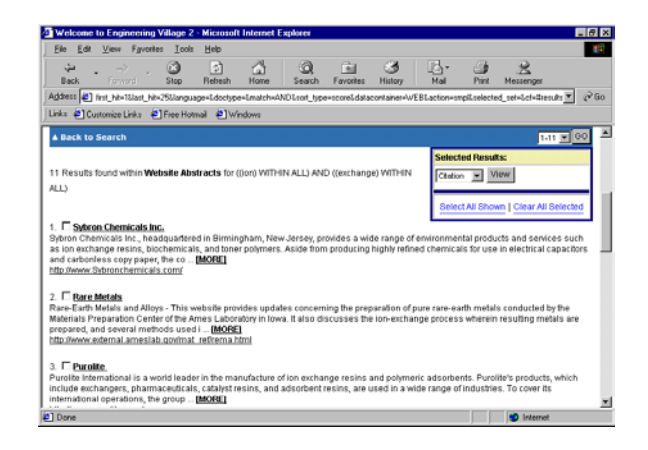

- จากรูปที่ 5 จะได้สาระสังเขปของ
   Website ที่เกี่ยวข้องภายใต้สาระสังเขปจะมี
   link ไปยัง Website นั้น
- 12. ถ้าต้องการเข้าไปดู Website ก็สามารถคลิก ที่ Website นั้นได้เลย

จัดทำโดย ภัทร์ภูรี จงเฟื่องปริญญา และสถาบันวิทยบริการ จุฬาลงกรณ์มหาวิทยาลัย ฉบับพิมพ์ (ครั้งที่ 3) 31 กรกฎาคม 2544